# Acceso a los Servicios Digitales Servicio Integral de Registro de Obras de Construcción

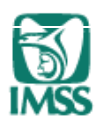

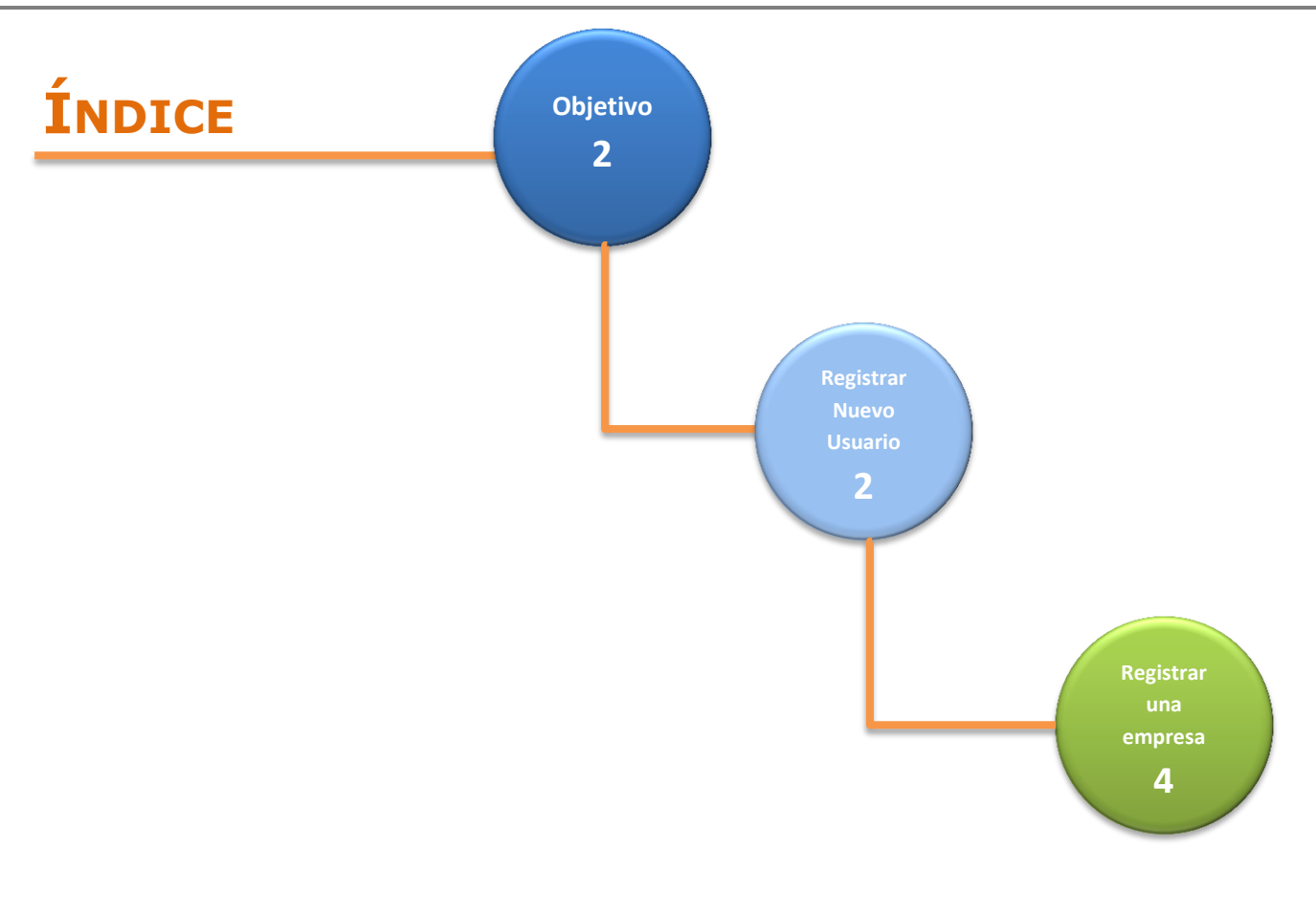

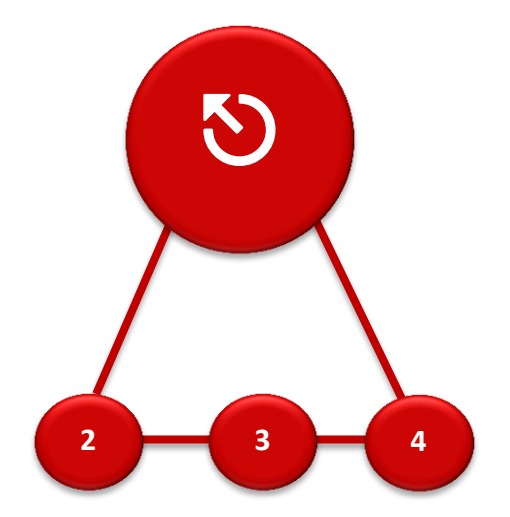

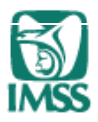

- **Objetivo:** El presente documento tiene como finalidad brindar una guía de orientación, para el registro e ingreso al portal de servicios digitales del IMSS.
- S Aviso:Al portal de servicios digitales del IMSS, siempre se debe de ingresar como persona<br/>física (Patrón o Representante legal).

#### **Registrarse como nuevo usuario:**

Sugerencia: Verificar la vigencia de su FIEL; Verificar que los datos del patrón se encuentren de forma correcta en los sistemas de afiliación del Instituto.
 Requisitos: FIEL de persona física.

1.- Dentro de la página del Instituto <u>www.imss.gob.mx</u> ingresar a la sección Patrones o Empresas

2.- Dentro de la sección de Patrones o Empresas, seleccionar la opción "Escritorio Virtual"

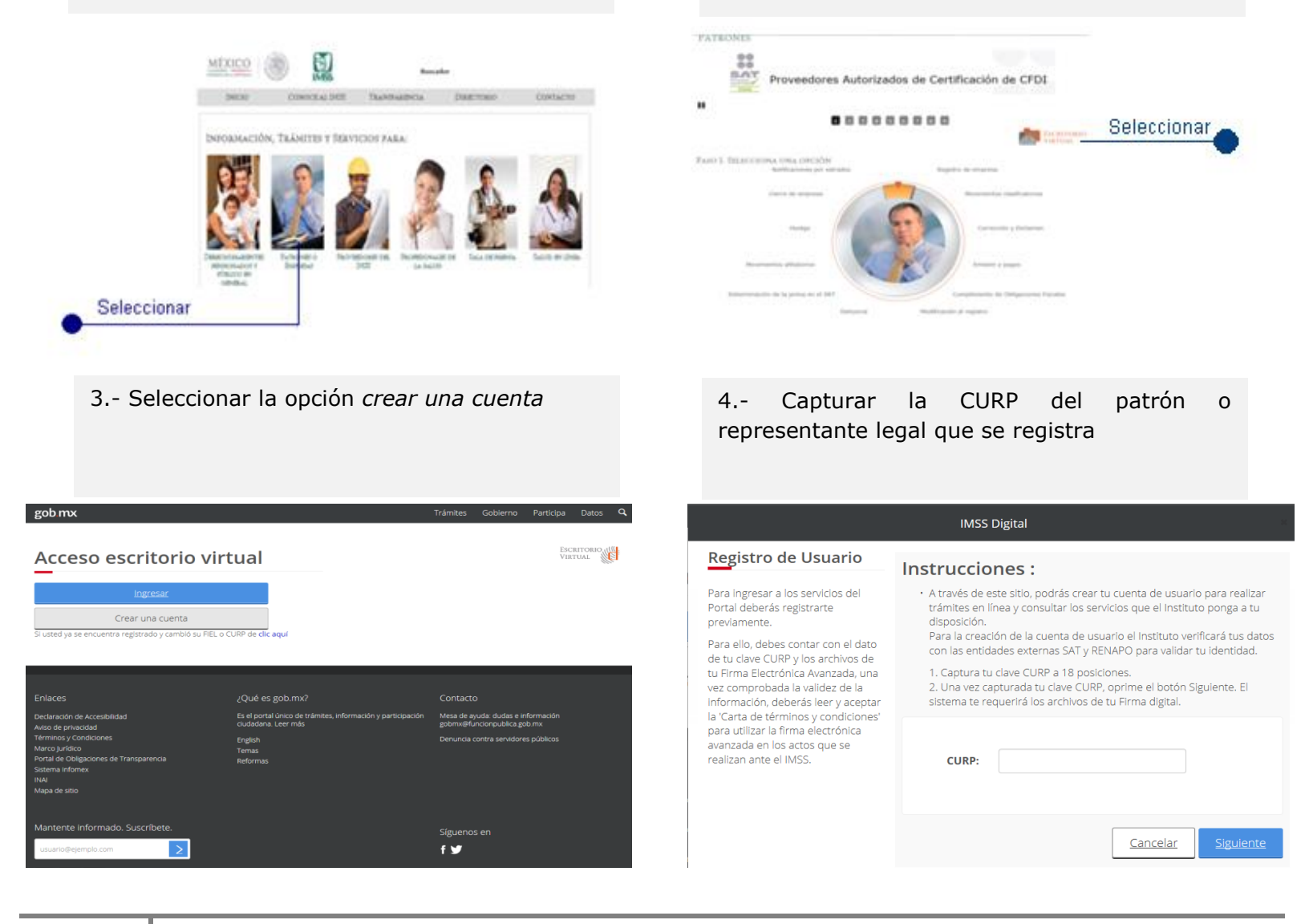

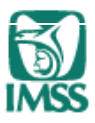

5.- Cargar los archivos .cer y .key, capturar su contraseña de clave privada del patrón o representante legal

|                             | Acceso a los Servicios Electrónicos del IMSS |        |
|-----------------------------|----------------------------------------------|--------|
|                             | Autenticación FIEL                           |        |
| RFC                         | RFC                                          |        |
| Certificado:                | Archivo Certi <mark>RFC</mark> (*.cer)       | Buscar |
| Clave Privada:              | Archivo Clave Privada (*.key)                | Buscar |
| Contraseña de clave privada | Contraseña                                   |        |

6.- Se muestra información de la persona a registrar.

A partir de este paso se puede cancelar el trámite

|                        | IMSS Digital                                   |
|------------------------|------------------------------------------------|
| Informació             | ón recuperada de la Persona Física a registrar |
| CURP                   |                                                |
| RFC                    |                                                |
| Nombre(s)              | ALONSO                                         |
| Primer<br>Apellido     | HERNANDEZ                                      |
| Segundo<br>Apellido    |                                                |
| Sexo                   | HOMBRE                                         |
| Fecha de<br>Nacimiento | 21/11/1984                                     |
| Lugar de<br>Nacimiento | DISTRITO FEDERAL                               |
| Acciones               | Trámite                                        |
|                        |                                                |

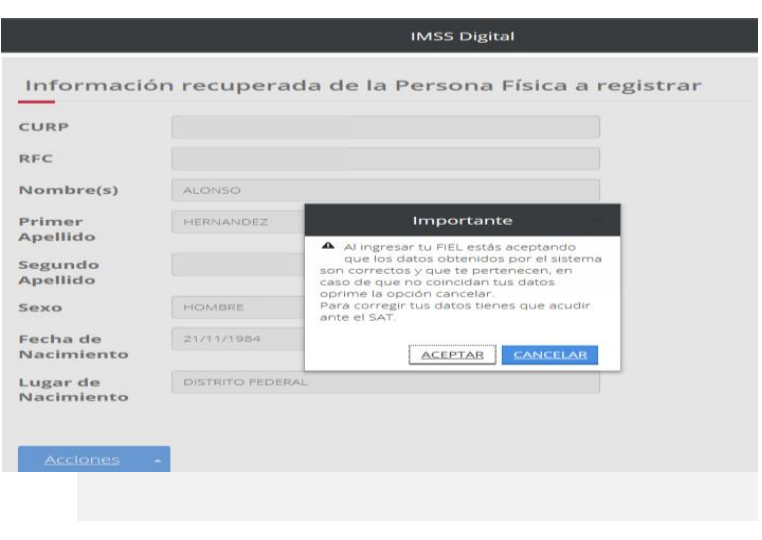

| Mensaje del Sistema                                                                                                    |
|----------------------------------------------------------------------------------------------------|
| Aceptar Cancela                                                                                                    |
| Declaro que he leido y conozco los términos y condiciones así como las "Reglas de carácter general para el uso de la Firma<br>Electrónica Avanzada, cuyo certificado digital sea emitido por el Servicio de Administración Tributaria, en los actos que se realicen<br>ante el instituto Mexicano del Seguro Social" y voluntariamente acepto los alcances legales de los mismos, mediante la firma<br>electrónica FIEL. |
| Los terminos y condiciones antes senalados son apricades a la aceptación de los mismos que en este acto realice en minante,<br>mediante su firma electrónica FIEL.                                                                                                    |
| obligaciones ante el IMSS; por lo cual, serà su responsabilidad tener vigente el certificado digital que ampara su HEL en los tiempo<br>en que deba presentar cualquier promoción o trámite ante el IMSS, de conformidad con la Ley del Seguro Social, sus Reglamentos<br>demás disposiciones aplicables.                                                                                                    |
| La falta de vigencia o revocación del certificado digital que ampara la FIEL, no eximirá a la persona física o moral de cumplir con su                                                                                                    |
| lineamientos que el mismo determine.                                                                                                    |
| electrónicos, las llaves o claves que conforman la FIEL, o la utilización no autorizada de la FIEL, la persona física o moral, bajo su                                                                                                    |
| En caso de pérdida, robo o destrucción de la FIEL, o cualquier otro evento que ponga en riesgo la confidencialidad de los certificad                                                                                                    |
| Infinaran mancomunadamente, con sus respectivas FICL y en momentos sucesivos inmediatos, el documento electronico que el<br>Instituto ponga a su disposición para tal efecto.                                                                                                    |
| que éstos sean señalados por aquéllos y así sea aceptado mediante consentimiento expreso de ambos ante el IMSS, para lo cual                                                                                                    |
| Los particulares, ya sean personas físicas o morales, podrán realizar actos a través de la FIEL de sus representantes legales, siemp                                                                                                    |
| y el titular del certificado digital sera responsable de las consecuencias jurídicas que deriven de los actos que se realicen ante el IN<br>utilizando la FIEL.                                                                                                    |
| ANTE EL IMSS.                                                                                                    |
|                                                                                                    |

Firma digital

 Aviso: El nuevo usuario, queda activo después de 30 minutos de concluir el trámite.

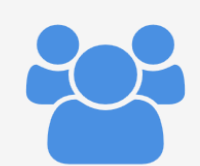

; Bienvenido !

Ahora podrás realizar trámites 100% digitales no presenciales. Por seguridad debes de esperar 30 minutos para poder ingresar.

ACEPTAR

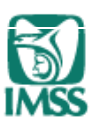

## Registrar una empresa (persona moral):

- Sugerencia: Verificar la vigencia de la FIEL, del representante y de la empresa; Verificar que los datos del representante y de la empresa, se encuentren de forma correcta en los sistemas de afiliación del Instituto.
- Se requiere tener escaneada la hoja del poder notarial en donde se muestre el nombre del representante legal, así como la última hoja del poder notarial.
- **S Requisitos:** FIEL de persona física, FIEL de la empresa a representar, poder notarial.
  - 1.- Ingresar al "Escritorio Virtual" del Instituto

2.- Dirigirse a la sección "Empresas Representadas"

| IMSS - Escritorio virtual                              | Versión                                                                     | 0.7.1.3 🏫         |                       | Zona personal     |
|--------------------------------------------------------|-----------------------------------------------------------------------------|-------------------|-----------------------|-------------------|
| Datos personales (+)                                   | Mis registros patronales                                                    |                   |                       | <b>4</b> (±)      |
| Acciones -                                             |                                                                             |                   |                       | Acciones 👻        |
| Datos de vigencia (+)                                  | Representantes legales                                                      |                   |                       | <b>+</b> $\oplus$ |
| 4 Acciones                                             |                                                                             |                   |                       | Acciones 👻        |
| Datos fiscales (+)                                     | Empresas representadas                                                      |                   |                       | <b>2 +</b> 🖯      |
| Acciones -                                             | Usted es el representante legal de las siguientes empre                     | sas:              |                       |                   |
| Beneficios +                                           |                                                                             |                   |                       |                   |
| Incorporación voluntaria al (+)<br>régimen obligatorio | Usted no cuenta con ninguna empres<br>Registrar empresa represent           | a represer        | tada.                 |                   |
| ÷                                                      | Si eres representante legal de una empresa física o moral, re<br>su nombre. | gístrala para rea | ilizar trán           | nites a           |
| Trámites digitales 🔶                                   | Usted puede dar clici                                                       | k en Acciones en  | cualquier             | momento. 🤉        |
| <b>+</b>                                               |                                                                             |                   |                       | Acciones 👻        |
|                                                        | Registros patronales asociados                                              | Registrar e       | empresa i<br>mpresa n | epresentada       |

3.- Seleccionar la opción Iniciar solicitud

4.- Capturar el *RFC* y *tipo de persona* del representado"

|                                                                                                    | IMSS Digital                                                                                                    | ×                                                                                                    |                                               | IMSS Digital                                                              | к                      |
|----------------------------------------------------------------------------------------------------|----------------------------------------------------------------------------------------------------|----------------------------------------------------------------------------------------------------|-----------------------------------------------|---------------------------------------------------------------------------|------------------------|
| Registro de empresa a<br>representar<br>A través de este trámite usted<br>podrá registrarse como<br>representante legal de alguna<br>empresa<br>Iniciar solicitud<br>Cancelar | Pasos para<br><b>1. Iniciar solicitud</b><br>Cuando inicie una solitud, usted<br>podrá retomaria, cancelaria o<br>terminaria en cualquier momento.                                   | a el trámite<br><b>A Capturar información</b><br>Capture la información requerida<br>por cada trámite, la información<br>requerida será diferente para cada<br>trámite. | Proporcione el R<br>* RFC:<br>* Tipo persona: | FC y el tipo de persona del Re<br>Por favor seleccione<br>Fisica<br>Moral | epresentado            |
|                                                                                                    | <ol> <li>Finalizar solicitud</li> <li>Al finalizar la solicitud será<br/>necesario firmarlo con su FIEL, en<br/>algunos trámites se le pedirá que<br/>adjunte documentos.</li> </ol> |                                                                                                    |                                               | Ceri                                                                      | rar N <u>Siguiente</u> |

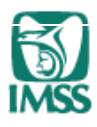

5.- Agregar el poder notarial y cargar la FIEL del representado

|                   | IMSS Digital                                          | я                |
|-------------------|-------------------------------------------------------|------------------|
| Proporcione el RF | C y el tipo de persona                                | del Representado |
| * RFC:            | Mensaje                                               |                  |
| * Tipo persona:   | información de la FIEL de la empresa<br>a representar |                  |
|                   | ACEPTAR CANCELAR                                      | Cerrar Siguiente |
|                   |                                                       |                  |

|               | IMSS Digital                                                                                                    |                            |
|---------------|----------------------------------------------------------------------------------------------------|----------------------------|
| Propor        | Decumentas requesidas nora al tránite                                                                                                    | entado                     |
|               | Documentos requendos para el tramite                                                                                                    |                            |
| * RFC         |                                                                                                    |                            |
| * Тірс        | Para continuar con el trámite es necesario adjuntar la<br>siguiente documentación (Solo se podrá adjuntar documentos<br>en formato PDF y con un tamaño máximo de 1024 KB por<br>archivo): | ▶ Siguiente                |
|               | IDENTIFICACIÓN                                                                                                    |                            |
|               | ÚLTIMA HOJA DEL PODER NOTARIAL                                                                                                    |                            |
| Acc           | CARÁTULA DEL PODER NOTARIAL DONDE SE MUESTRE EL NOMBRE DEL REPRESENTANTE LEGAL                                                                                                    |                            |
| veluetaria al |                                                                                                    | a representada.            |
| atorio        |                                                                                                    | da                         |
|               |                                                                                                    | strala para realizar trámi |
| ales          | Cancelar Aceptar                                                                                                    | en Acciones en cualquier n |

|                        |                              | Firma digital                         |          | 11                                     |
|------------------------|------------------------------|---------------------------------------|----------|----------------------------------------|
|                        |                              | FIRMA ELECTRÓNICA AVANZ               | ADA .    |                                        |
| Selecciona arc         | chivos a firmar              | Female FEL                            |          |                                        |
| Busca archivos:        |                              |                                       |          | Archivos seleccionados:                |
| Buscar en:             | Documents                    | ▼ ■ 🖬 🖿 🔡 🖿                           |          | C:\Users\edgar.huertae\Documents\CONTF |
| Camtasia               | Studio                       |                                       |          |                                        |
| 📑 Mis forma            | 15                           |                                       |          |                                        |
| Toad Data              | a Modeler                    |                                       |          |                                        |
| CONTRATI               | 1STA C0001709.pdf            |                                       | Agregar  |                                        |
|                        |                              |                                       | , Gregar |                                        |
|                        |                              |                                       | Eliminar |                                        |
|                        |                              |                                       |          |                                        |
|                        |                              |                                       |          |                                        |
|                        |                              |                                       |          |                                        |
|                        |                              |                                       |          |                                        |
| Nambra da am           |                              | - 46                                  |          |                                        |
| Nombre de arc          | CIIIVO: CONTRATISTA COUD1709 | poi                                   |          |                                        |
| Archivos de <u>I</u> l | Archivos IMSS Digital(pdf    | · · · · · · · · · · · · · · · · · · · |          |                                        |
|                        |                              |                                       | Aceptar  |                                        |

6.- Seleccionar el tipo de poder que se le otorga al representante

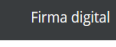

| RFC                         |                               |          |
|-----------------------------|-------------------------------|----------|
| Certificado:                | Archivo Certificado (*.cer)   | Buscar   |
| Clave Privada:              | Archivo Clave Privada (*.key) | Buscar   |
| Contraseña de clave privada | Contraseña                    |          |
|                             | Verifica                      | r Firmar |
|                             |                               |          |
|                             |                               |          |

### 7.- Seleccionar finalizar trámite

|                             | IMSS Digital                                                                             | IMSS Digital                                                                                                    |
|-----------------------------|------------------------------------------------------------------------------------------|----------------------------------------------------------------------------------------------------|
| Su solicitud ha iniciado co | rrectamente y su número de folio es <b>150178006556074755006</b>                         | Su solicitud ha iniciado correctamente y su número de folio es 150178006556074755006                                                                                                    |
| atos de la empresa          | a a representar:                                                                         | Datos de la empresa a representar:                                                                                                    |
| RFC:                        |                                                                                          | RFC:                                                                                                    |
| Razón<br>Social:            | PROYECTOS Y CC !                                                                         | Razón PROVECTOS Y CONSTRUCTION OF CONSTRUCTION OF CONSTRUCTUON OF CONSTRUCTUON OF CONSTRUCTUON |
| Tipo<br>Sociedad:           |                                                                                          | Tipo<br>Sociedad                                                                                                    |
| * Tipo de<br>Poder:         | Por favor seleccione<br>ADMINISTRACIÓN<br>DOMINIO<br>ESPECIAL DADA TDÁMITES ANTE EL MASS | Poder:                                                                                                    |
| Acciones -                  | ESPECIAL, PARA TRAVITES ANTE EL IVISS                                                    | Acciones     •     Cerr       ✓ Finalizar Trámite                                                                                                    |

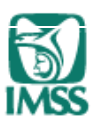

8.- Aceptar los términos y condiciones, para el uso de los servicios digitales

# 9.- Firmar con FIEL la solicitud (FIEL del representante)

| Transa Digital con FIEL<br>GATA DE TENRINOS Y CONDICIONES PRA UTILIZAR LA FIRMA ELECTRÓNICA AVANZADA DE UN REPRESENTANTE LEGAL<br>MAR APRESENTAR ACTOS ANTE EL IMSS EN REPRESENTACIÓN DE UNA PERSONA FISICA O MORAL.<br>Con fundamento en las Trêgles de carácter greneral para el uso de la firma electrónica avanzada, cuyo certificado digital sea emitido<br>persona física que es títular del certificado digital que se utiliza para firmar este documento en carácter de representante legal, quien<br>efectivamente detenta sea representantes que cultiza para firmar este documento en carácter de representante legal,<br>que se títular del certificado digital que se utiliza para firmar este documento en carácter de representante legal,<br>tendrá dicho carácter ante el IMSS y en este acto, acepta realizar antellante el uso de su propia FILL<br>asos provan física que es títular del certificado digital que se utiliza para firmar este documento en carácter de representante legal,<br>tendrá dicho carácter ante el IMSS y en este acto, acepta realizar mediante el uso de su propia FILL<br>asos provan física que es títular del certificado digital que se utiliza para firmar este documento en carácter de representante<br>legal, tendrá dicho carácter ante el IMSS y en este acto, acepta realizar mediante el uso de su propia FILL<br>asos que haya realizados del representante legal, como su FILL a nombre y cuenta del representante legal, due in de los actos que haya realizados de legansementante legal, due indica de la Unico responsable ante el IMSS de las consulturar acto unsisti<br>indebido en el cumplimiento de su mandato.<br>Los particularios de la FIEL de sus representantes legal consultar actos ante el IMSS, por cuenta y nombre de su<br>representante legal mediante el uso de la FIEL, en tanto no se le reposque la autorización correspondiente ante el IMSS, por cuenta y nombre de ellos, para los<br>representante legal mediante el uso de la FIEL, en tanto no se le revoque la autorización correspondiente ante el IMSS por cuentar y nombre de esta<br>representante legal mediante el uso de la |  |
|----------------------------------------------------------------------------------------------------|--|
| El declaramos que hemos letido y conocernos los términos y condiciones, así como las "Reglas de susfaver general para el uso de la<br>Tenna Electrica Avinada, cinyo centificado digral esa emitida por el Servicio de Administración Tributaria, e in los actos que a<br>realican ante el instituto Mexicano del Seguro Social", y que voluntariamente aceptamos los alcances legales de los mismos,<br>mediante nuestras firmas electrónicas FEL.                                                                                                    |  |
| Aceptar Cancelar                                                                                                    |  |

|                             | Firmado FIEL                  |        |
|-----------------------------|-------------------------------|--------|
| RFC                         |                               |        |
| Certificado:                | Archivo Certificado (*.cer)   | Buscar |
| Clave Privada:              | Archivo Clave Privada (*.key) | Buscar |
| Contraseña de clave privada | Contraseña                    |        |
|                             | Verificar                     | Firmar |
|                             |                               |        |
|                             |                               |        |

|                                             | Procesando solicitud                                           |                               | X |
|---------------------------------------------|----------------------------------------------------------------|-------------------------------|---|
| la                                          | Mensaie del Sistema                                            | ļ                             |   |
| Esta página se recargará a<br>esta ventana. | La solicitud 150178006556074755006 fue finalizada exitosamente |                               |   |
|                                             | Aceptar Ver documentos                                         | e recomienda <b>no</b> cerrar |   |
|                                             |                                                                | ·                             |   |

| gob mx                                             |            |                    |            |                       |         |            |             |            |         |          |
|----------------------------------------------------|------------|--------------------|------------|-----------------------|---------|------------|-------------|------------|---------|----------|
| MSS - Escritorio virtual                           |            |                    |            |                       |         | Versió     | n : 0.7.1.3 | <b>n</b> Ø | Zona    | personal |
| IMSS @ligital                                      |            |                    |            |                       |         | ALON       | ISO HERNAI  | NDEZ MERI  | NO      | Salir    |
| Datos personales                                   | $\oplus$   | Mis registro       | s patr     | onales                |         |            |             |            | ÷       | (+)      |
| + Acciones                                         |            |                    |            |                       |         |            |             |            | Accione | s =      |
| Datos de vigencia                                  | $\oplus$   | Representa         | ntes le    | egales                |         |            |             |            | ÷       | (+)      |
| + Acciones                                         | i -        |                    |            |                       |         |            |             |            | Accione | s -      |
| Datos fiscales                                     | $(\pm)$    | Empresas re        | eprese     | entadas               |         |            |             |            | c +     |          |
| + Acciones                                         | -          | Usted es el i      | repres     | entante legal de las  | s sigui | entes empr | esas:       |            |         |          |
| Beneficios                                         | (+)        |                    |            |                       |         |            | Buscar:     |            |         |          |
| •                                                  |            | RFC                | ^          | Nombre / Razón Social |         |            |             |            | 0 TI    | po 0     |
| - Acciones                                         | i 💌        | U                  |            | PROYECTOS Y CONSTRUCC |         |            | 1.          |            | M       | oral     |
| Incorporación voluntaria al<br>régimen obligatorio | $(\pm)$    | Mostrando 1 al 1 d | de 1 resul | tados                 |         |            | -           | Anterior 1 | Siguier | ite →    |
| ÷                                                  |            |                    |            |                       |         |            |             |            | Accione | 2 🔹      |
|                                                    | $\bigcirc$ | Registros pa       | atrona     | les asociados         |         |            |             |            | ++      | (+)      |